FC2 ブログの雛形の編集

ログイン テンプレートの設定(左カラム) 公式テンプレート・共有テンプレートの追加 テンプレートの選択 詳細 作者へのコメント ダウンロード テンプレートの設定(左カラム) テンプレートを選択して適用ボタンをクリック ブログの確認 ファイルのアップロード (左カラム) トップ画像に指定したいファイルの選択 アップロード 下の枠内にアップロードされた画像が追加される 一番下の URL をコピー テンプレートの設定(左カラム) スタイルシートの編集(元のヘッダー画像の URL をアップロードした画像の URL に変更) #header\_outline { /\* ヘッダ下間隔 \*/ margin-bottom:0px; } #header\_body { background-image: url(<u>http://blog-imgs-62.fc2.com/c/h/i/chibitaponta/201308310954110cf.jpg</u>); /\* 画像 URL \*/ height: 180px; /\* 画像の高さ \*/ background-repeat: no-repeat; /\* 画像の並べ方 \*/ background-position: center; /\* 表示位置 \*/ } 

赤字の所を自身でアップロードした画像に変更します

ブログの確認

以上です